# Informacje

### Menu Pomoc

Menu Pomoc składa się z serii stron pomocy przechowywanych w drukarce wielofunkcyjnej (MPF) w formacie PDF. Zawierają one informacje na temat korzystania z drukarki i wykonywania różnych zadań, w tym kopiowania, skanowania i faksowania.

W drukarce przechowywane są wersje napisane w językach: angielskim, francuskim, hiszpańskim i niemieckim. Inne wersje językowe są dostępne na dysku CD-ROM *Oprogramowanie i dokumentacja*.

| Element menu                 | Opis                                                                                                    |
|------------------------------|----------------------------------------------------------------------------------------------------|
| Drukuj wszystkie podręczniki | Powoduje wydrukowanie wszystkich podręczników.                                                                                                    |
| Kopiowanie                   | Zawiera informacje dotyczące kopiowania i zmiany ustawień kopiowania                                                                                               |
| E-mail                       | Zawiera informacje dotyczące zmiany ustawień i wysyłania wiadomości e-mail przy użyciu adresów, numerów skrótu lub książki adresowej                               |
| Faksowanie                   | Zawiera informacje dotyczące zmiany ustawień i wysyłania faksów przy użyciu<br>numerów faksu, numerów skrótu lub książki adresowej                                 |
| FTP                          | Zawiera informacje dotyczące zmiany ustawień i skanowania dokumentów<br>bezpośrednio na serwer FTP przy użyciu adresu FTP, numerów skrótu lub książki<br>adresowej |
| Informacje (ta strona)       | Pomaga znaleźć dodatkowe informacje.                                                                                                    |
| Usuwanie defektów wydruków   | Zawiera pomoc w rozwiązywaniu powtarzających się błędów wydruku w kopiach lub<br>wydrukach                                                                         |
| Materiały eksploatacyjne     | Zawiera informacje o numerach katalogowych używanych do zamawiania materiałów eksploatacyjnych.                                                                    |

### Arkusz Instalacja

Włożony do opakowania wraz z drukarką arkusz Instalacja zawiera informacje dotyczące instalacji drukarki.

## Dysk CD Oprogramowanie i dokumentacja

Dostarczany razem z drukarką dysk CD-ROM *Oprogramowanie i dokumentacja* zawiera *Podręcznik użytkownika*. *Podręcznik użytkownika* zawiera informacje dotyczące ładowania papieru, drukowania, zamawiania materiałów eksploatacyjnych, rozwiązywania problemów, usuwania zacięć oraz dokonywania przeglądu i konserwacji drukarki.

## Pomoc w dodatkowych językach

*Podręcznik użytkownika*, arkusz *Instalacja* oraz strony pomocy są dostępne również w innych językach na dysku CD-ROM *Oprogramowanie i dokumentacja*.

# Kopiowanie

## Szybkie kopiowanie

1 Załaduj oryginał nadrukiem do góry, krótszą krawędzią do automatycznego podajnika dokumentów lub umieść nadrukiem w dół na szybie skanera.

**Uwaga:** Do automatycznego podajnika dokumentów nie wolno ładować pocztówek, zdjęć, małych przedmiotów, folii, papieru fotograficznego ani cienkich nośników (takich jak wycinki z czasopism). Należy je umieszczać na szybie skanera.

- 2 Jeśli ładujesz dokument do automatycznego podajnika dokumentów, wyreguluj prowadnice papieru.
- 3 Naciśnij przycisk 🐼 na panelu operacyjnym drukarki.
- 4 Po umieszczeniu dokumentu na szybie skanera dotknij opcji Zakończ zadanie, aby powrócić do ekranu głównego.

## Kopiowanie przy użyciu podajnika ADF

1 Załaduj oryginał nadrukiem do góry, krótszą krawędzią do automatycznego podajnika dokumentów.

**Uwaga:** Do automatycznego podajnika dokumentów nie wolno ładować pocztówek, zdjęć, małych przedmiotów, folii, papieru fotograficznego ani cienkich nośników (takich jak wycinki z czasopism). Należy je umieszczać na szybie skanera.

- **2** Ustaw prowadnice papieru.
- 3 Na ekranie głównym dotknij opcji Kopia lub za pomocą klawiatury wprowadź liczbę kopii. Zostanie wyświetlony ekran kopiowania.
- 4 Zmień ustawienia kopiowania według potrzeby.
- 5 Dotknij opcji Kopiuj.

### Kopiowanie przy użyciu szyby skanera

- 1 Umieść oryginalny dokument na szybie skanera stroną zadrukowaną skierowaną w dół, w lewym, górnym rogu.
- 2 Na ekranie głównym dotknij opcji **Kopia** lub za pomocą klawiatury wprowadź liczbę kopii. Zostanie wyświetlony ekran kopiowania.
- **3** Zmień ustawienia kopiowania według potrzeby.
- 4 Dotknij opcji Kopiuj.
- 5 Aby skanować więcej stron, umieść następny dokument na szybie skanera, a następnie dotknij opcji Skanuj następną stronę.
- 6 Dotknij przycisku Zakończ zadanie, aby powrócić do ekranu głównego.

### Przerwanie zadania

W wyniku przerwania zadania następuje wstrzymanie bieżącego zadania drukowania i można wykonać kopiowanie.

Uwaga: Aby ta funkcja działała, opcja Przerwanie zadania musi być włączona.

1 Załaduj oryginał nadrukiem do góry, krótszą krawędzią do automatycznego podajnika dokumentów lub umieść nadrukiem w dół na szybie skanera.

**Uwaga:** Do automatycznego podajnika dokumentów nie wolno ładować pocztówek, zdjęć, małych przedmiotów, folii, papieru fotograficznego ani cienkich nośników (takich jak wycinki z czasopism). Należy je umieszczać na szybie skanera.

- 2 Jeśli ładujesz dokument do automatycznego podajnika dokumentów, wyreguluj prowadnice papieru.
- 3 Naciśnij przycisk 🐼 na panelu operacyjnym drukarki.
- 4 Po umieszczeniu dokumentu na szybie skanera dotknij opcji Zakończ zadanie, aby powrócić do ekranu głównego.

## Informacje o ekranach i opcjach kopiowania

#### Kopiuj z

Wybranie tej opcji spowoduje wyświetlenie ekranu umożliwiającego wpisanie rozmiaru dokumentów przeznaczonych do kopiowania.

- Aby wybrać ustawienie "Kopiuj z", dotknij przycisku rozmiaru papieru. Wyświetli się ekran kopiowania, uwzględniając wybrane ustawienie.
- Jeśli w opcji "Kopiuj z" wybrano ustawienie Mieszany Letter/Legal, możliwe jest kopiowanie oryginalnego dokumentu zawierającego strony o różnych rozmiarach.
- Jeśli w opcji "Kopiuj z" wybrano ustawienie Automatyczne wykrywanie rozmiaru, skaner automatycznie wykryje rozmiar oryginalnego dokumentu.

### Kopiuj do

Opcja ta powoduje wyświetlenie ekranu umożliwiającego wprowadzenie rozmiaru i typu papieru, na którym zostaną wydrukowane kopie.

- Aby wybrać ustawienie "Kopiuj do", dotknij przycisku rozmiaru papieru. Wyświetli się ekran kopiowania, uwzględniając wybrane ustawienie.
- Jeśli ustawienia rozmiarów w opcjach "Kopiuj z" i "Kopiuj do" różnią się od siebie, drukarka automatycznie dostosuje ustawienia skalowania, aby uwzględnić różnicę rozmiarów.
- Jeśli jeden z zasobników nie zawiera żądanego typu lub rozmiaru papieru, na którym mają zostać wykonane kopie, dotknij opcji **Podajnik ręczny**, a następnie własnoręcznie włóż żądany papier do podajnika uniwersalnego.
- Jeśli w opcji "Kopiuj do" wybrano ustawienie Automatyczne dopasowanie rozmiaru, rozmiar każdej kopii będzie odpowiadał rozmiarowi oryginalnego dokumentu. Jeśli w żadnym z zasobników nie znajduje się papier o wymaganym rozmiarze, drukarka zeskaluje rozmiar kopii do rozmiaru papieru znajdującego się w zasobniku.

#### Skaluj

Opcja ta umożliwia utworzenie obrazu kopii przy użyciu opcji proporcjonalnego skalowania o zakresie wartości 25–400%. Możliwe jest także ustawienie skali automatycznej.

- Aby możliwe było kopiowanie z jednego rozmiaru dokumentu do innego rozmiaru, tj. przykładowo z rozmiaru legal do letter, ustawienie odpowiednich wartości dla opcji "Kopiuj z" i "Kopiuj do" powoduje automatyczne skalowanie oryginalnego dokumentu do rozmiaru kopii.
- Dotknięcie strzałki skierowanej w lewo powoduje zmniejszenie wartości o 1%; dotknięcie strzałki skierowanej w prawo powoduje zwiększenie wartości o 1%.
- Przytrzymaj opcję strzałki, aby płynnie zwiększyć wartość skalowania.
- Przytrzymaj opcję strzałki przez 2 sekundy, aby zwiększyć prędkość zmiany wartości.

#### Intensywność

Opcja ta umożliwia dostosowanie poziomu jasności drukowanej kopii w porównaniu z poziomem jasności oryginalnego dokumentu.

#### Zawartość

Opcja ta umożliwia drukarce rozpoznanie typu oryginalnego dokumentu. Dostępne są opcje Tekst,/Zdjęcie lub Zdjęcie.

- Tekst Opcja ta spowoduje wyróżnienie wyraźnego, czarnego tekstu w wysokiej rozdzielczości na czystym, białym tle
- Tekst/Zdjęcie Opcja ta jest używana, jeśli oryginalne dokumenty są kombinacją tekstu i grafiki lub zdjęć
- **Zdjęcie** Opcja ta umożliwi dokładniejsze skanowanie grafiki i zdjęć. W takim przypadku proces skanowania trwa dłużej, ale jego efekt oddaje pełną dynamikę palety tonów oryginalnego dokumentu.
- **Obraz wydrukowany** Opcja ta jest używana w przypadku kopiowania zdjęć o barwach półtonowych, obrazów wydrukowanych za pomocą drukarki laserowej lub stron czasopism bądź gazet, zawierających dużą ilość obrazów.

#### Strony (dupleks)

Opcja ta umożliwia wybór ustawień drukowania dwustronnego (dupleks). Możliwe jest drukowanie kopii jednostronnych lub dwustronnych, wykonywanie dwustronnych kopii dwustronnych dokumentów, tworzenie dwustronnych kopii jednostronnych oryginałów lub tworzenie jednostronnych kopii (simpleks) dwustronnych dokumentów.

#### Sortuj

W przypadku drukowania wielu kopii zadania, opcja ta umożliwia układanie jego stron w wybranej kolejności. Funkcja sortowania jest domyślnie włączona; strony kopii będą wydrukowane w kolejności (1,2,3) (1,2,3) (1,2,3). Wyłącz funkcję sortowania, aby wydrukować wszystkie kopie danej strony łącznie, w kolejności (1,1,1) (2,2,2) (3,3,3).

#### Opcje

Dotknięcie przycisku Opcje powoduje wyświetlenie ekranu umożliwiającego zmianę ustawień opcji Oszczędność papieru, Zaawansowane obrazowanie, Zadanie niestandardowe, Arkusze separujące, Przesunięcie marginesu, Usuwanie krawędzi, Nagłówek/Stopka, Nakładka, Zawartość, Zaawansowany dupleks oraz Zapisz jako skrót.

#### Oszczędność papieru

Opcja ta umożliwia drukowanie dwu lub więcej stron oryginalnego dokumentu na jednej stronie. Tryb Oszczędność papieru nosi również nazwę drukowanie N stron na arkuszu. Litera N oznacza numer. Przykładowo, wybór opcji 2 na arkuszu umożliwia drukowanie dwu stron dokumentu na jednej stronie kopii, a wybranie opcji 4 na arkuszu pozwala na wydrukowanie na niej czterech stron dokumentu. Dotknięcie opcji Drukuj obramowanie stron powoduje dodanie lub usunięcie na arkuszu kopii ramki wokół zawartości oryginalnego dokumentu.

Kopiowanie Strona 5 z 20

#### Zaawansowane obrazowanie

Wybranie tej opcji przed kopiowaniem dokumentu umożliwia zmianę ustawień opcji Usuwanie tła, Kontrast, Szczegółowość cienia, Skanuj całą powierzchnię, Równowaga kolorów oraz Odbicie lustrzane.

#### Zadanie niestandardowe

Wybranie tej opcji umożliwia wykonanie wielu zadań skanowania jako pojedynczego zadania.

#### Arkusze separujące

Wybranie tej opcji powoduje umieszczenie pustego arkusza papieru pomiędzy kopiami, stronami oraz zadaniami drukowania. Arkusze separujące mogą być pobierane z zasobnika zawierającego inny typ lub kolor papieru niż używany do wydruku kopii.

#### Przesunięcie marginesu

Opcja ta umożliwia zwiększenie marginesu o określoną wartość. Opcja ta jest przydatna w przypadku konieczności zszycia lub dziurkowania kopii. Zwiększ lub zmniejsz wartość marginesu za pomocą strzałek. Jeśli dodatkowy margines przekracza dopuszczalną wartość, kopia zostanie przycięta.

#### Usuwanie krawędzi

Wybranie tej opcji umożliwi usunięcie rozmazanego obrazu lub informacji znajdujących się przy krawędziach dokumentu. Możliwy jest wybór określonego obszaru usuwania wzdłuż wszystkich krawędzi dokumentu lub obszaru znajdującego się przy danej krawędzi. Wybór opcji Usuwanie krawędzi spowoduje usunięcie wszystkich elementów znajdujących się w wybranym obszarze, pozostawiając tam puste miejsce na wydruku.

#### Nagłówek/Stopka

Opcja ta powoduje włączenie ustawień daty/godziny, numeru strony, numeru Bates oraz tekstu niestandardowego i wydrukowanie ich w określonych lokalizacjach w nagłówku lub stopce.

#### Nakładka

Opcja ta umożliwia utworzenie znaku wodnego (lub tekstu wiadomości), który zostanie nałożony na treść kopii. Można wybrać opcję Pilne, Poufne, Kopia albo Wydruk próbny lub też wprowadzić komunikat niestandardowy w polu "Wprowadź tekst niestandardowy". Wybrany tekst, pisany dużym drukiem, zostanie wydrukowany po przekątnej każdej strony.

**Uwaga:** Również administrator systemu może tworzyć niestandardowe nakładki. Po utworzeniu nakładki niestandardowej dostępna będzie jej ikona.

#### Zawartość

Opcja ta umożliwia poprawienie jakości kopii. Dostępne są opcje Tekst,/Zdjęcie lub Zdjęcie.

- Tekst Opcja ta jest używana jeśli dokumenty zawierają głównie tekst lub grafikę liniową.
- Tekst/Zdjęcie Opcja ta jest używana, jeśli oryginalne dokumenty są kombinacją tekstu i grafiki lub zdjęć
- **Zdjęcie** Opcja ta jest używana jeśli dokumenty to wysokiej jakości zdjęcia lub zdjęcia wydrukowane za pomocą drukarki atramentowej.
- **Obraz wydrukowany** Opcja ta jest używana w przypadku kopiowania zdjęć o barwach półtonowych, obrazów wydrukowanych za pomocą drukarki laserowej lub stron czasopism bądź gazet.

#### Zaawansowany dupleks

Opcja ta pozwala określić czy oryginalne dokumenty są drukowane jednostronnie lub dwustronnie, jaka jest ich orientacja oraz sposób składania.

**Uwaga:** Niektóre opcje zaawansowanego dupleksu mogą nie być dostępne we wszystkich modelach drukarek.

#### Zapisz jako skrót

Opcja ta umożliwia zapisanie bieżących ustawień w postaci skrótu.

# E-mail

Za pomocą drukarki można wysyłać zeskanowane dokumenty w postaci wiadomości e-mail do jednego lub wielu odbiorców.

W celu wysłania wiadomości e-mail z drukarki można wpisać adres e-mail za pomocą klawiatury, użyć numeru skrótu lub skorzystać z książki adresowej.

## Wysyłanie wiadomości e-mail przy użyciu ekranu dotykowego

1 Załaduj oryginał nadrukiem do góry, krótszą krawędzią do automatycznego podajnika dokumentów lub umieść nadrukiem w dół na szybie skanera.

**Uwaga:** Do automatycznego podajnika dokumentów nie wolno ładować pocztówek, zdjęć, małych przedmiotów, folii, papieru fotograficznego ani cienkich nośników (takich jak wycinki z czasopism). Należy je umieszczać na szybie skanera.

- **2** Jeśli ładujesz dokument do automatycznego podajnika dokumentów, wyreguluj prowadnice papieru.
- 3 Na ekranie głównym dotknij opcji E-mail.
- 4 Wprowadź adres e-mail lub numer skrótu.

Aby wprowadzić dodatkowych odbiorców, dotknij opcji **Następny adres**, a następnie wprowadź adres lub numer skrótu, który chcesz dodać.

5 Dotknij opcji Wyślij pocztą e-mail.

### Wysyłanie wiadomości e-mail przy użyciu numeru skrótu

1 Załaduj oryginał nadrukiem do góry, krótszą krawędzią do automatycznego podajnika dokumentów lub umieść nadrukiem w dół na szybie skanera.

**Uwaga:** Do automatycznego podajnika dokumentów nie wolno ładować pocztówek, zdjęć, małych przedmiotów, folii, papieru fotograficznego ani cienkich nośników (takich jak wycinki z czasopism). Należy je umieszczać na szybie skanera.

- **2** Jeśli ładujesz dokument do automatycznego podajnika dokumentów, wyreguluj prowadnice papieru.
- **3** Naciśnij opcję 拥, a następnie za pomocą klawiatury wprowadź numer skrótu.

Aby wprowadzić dodatkowych odbiorców, naciśnij przycisk **Następny adres**, a następnie wprowadź adres lub numer skrótu, który chcesz dodać.

4 Dotknij opcji Wyślij pocztą e-mail.

## Wysyłanie wiadomości e-mail przy użyciu książki adresowej

1 Załaduj oryginał nadrukiem do góry, krótszą krawędzią do podajnika ADF lub nadrukiem w dół na szybę skanera.

**Uwaga:** Do podajnika ADF nie wolno ładować pocztówek, zdjęć, małych przedmiotów, folii, papieru fotograficznego ani cienkich nośników (takich jak wycinki z czasopism). Należy je umieszczać na szybie skanera.

- 2 Jeśli ładujesz dokument do podajnika ADF, dostosuj prowadnice papieru.
- **3** Na ekranie głównym dotknij opcji **E-mail**.
- 4 Dotknij opcji Szukaj w książce adresowej.
- 5 Wprowadź wyszukiwaną nazwę lub jej część, a następnie dotknij opcji Szukaj.

6 Dotknij nazwy, którą chcesz dodać w polu Do:.

Aby wprowadzić dodatkowych odbiorców, naciśnij przycisk **Następny adres**, a następnie wprowadź adres lub numer skrótu, który chcesz dodać, lub użyj książki adresowej.

7 Dotknij opcji Wyślij pocztą e-mail.

## Informacje o opcjach dotyczących wiadomości e-mail

### Rozmiar oryginału

Wybranie tej opcji spowoduje wyświetlenie ekranu umożliwiającego wybór rozmiaru dokumentów przeznaczonych do wysłania za pomocą wiadomości e-mail.

- Aby wybrać ustawienie "Rozmiar oryginału", dotknij przycisku rozmiaru papieru. Wyświetli się ekran wiadomości e-mail, uwzględniając wybrane ustawienie.
- Jeśli w opcji "Rozmiar oryginału" wybrano ustawienie Mieszany Letter/Legal, możliwe jest skanowanie oryginalnego dokumentu zawierającego strony o różnych rozmiarach.
- Jeśli w opcji "Rozmiar oryginału" wybrano ustawienie Automatyczne wykrywanie rozmiaru, skaner automatycznie wykryje rozmiar oryginalnego dokumentu.

### Strony (dupleks)

Opcja ta dostarcza drukarce informacji czy oryginalny dokument jest dokumentem drukowanym jednostronnie czy dwustronnie. Pozwala to określić części, które mają zostać zeskanowane i zawarte w wiadomości e-mail.

### Orientacja

Opcja ta umożliwia drukarce rozpoznanie pionowej lub poziomej orientacji oryginalnego dokumentu, a następnie dostosowanie ustawień opcji Strony oraz Skład, aby odpowiadały orientacji oryginału.

#### Skład

Opcja ta dostarcza drukarce informacji, czy oryginalny dokument jest składany wzdłuż dłuższej czy krótszej krawędzi.

#### Temat wiadomości e-mail

Opcja ta umożliwia dodanie wiersza tematu do wiadomości e-mail. Można wprowadzić maksymalnie 255 znaków.

#### Nazwa pliku e-mail

Opcja ta umożliwia dostosowanie nazwy pliku załącznika.

#### Wiadomość e-mail

Opcja ta umożliwia wpisanie treści wiadomości e-mail, która zostanie wysłana z załącznikiem zawierającym zeskanowany obraz.

#### Rozdzielczość

Opcja ta umożliwia dostosowanie jakości wydruku wiadomości e-mail. Zwiększenie rozdzielczości obrazu powstałego w procesie skanowania powoduje zwiększenie rozmiaru wiadomości e-mail oraz czasu skanowania oryginalnego dokumentu. Aby zmniejszyć rozmiar wiadomości e-mail, należy zmniejszyć rozdzielczość obrazu.

### Wyślij jako

Opcja ta umożliwia wybór formatu wyjściowego (PDF, TIFF, JPG lub XPS) dla obrazu powstałego w procesie skanowania.

- **PDF** Wybranie tej opcji spowoduje utworzenie pojedynczego pliku wielostronicowego w formacie odczytywanym przez program Adobe Reader. Program Adobe Reader można pobrać bezpłatnie ze strony internetowej www.adobe.com.
- Bezpieczny PDF Wybranie tej opcji spowoduje utworzenie zaszyfrowanego pliku PDF, który chroni zawartość pliku przed nieupoważnionym dostępem.
- TIFF Wybranie tej opcji spowoduje utworzenie wielu plików lub pojedynczego pliku. Jeśli opcja Wielostronicowy format TIFF w menu Ustawienia wbudowanego serwera WWW jest wyłączona, opcja TIFF powoduje zapisanie każdej strony jako oddzielnego pliku. Rozmiar tego pliku jest zazwyczaj większy niż rozmiar odpowiadającego mu pliku w formacie JPEG.
- **JPEG** Wybranie tej opcji spowoduje utworzenie i dołączenie oddzielnego pliku dla każdej strony oryginalnego dokumentu. Format tego pliku jest odczytywany przez większość przeglądarek internetowych i programów graficznych.
- **XPS** Wybranie tej opcji spowoduje utworzenie pojedynczego pliku XPS zawierającego wiele stron. Format tego pliku jest odczytywany przez przeglądarkę zintegrowaną z w programem Internet Explorer przy użyciu platformy .NET Framework lub też przez dostępne do pobrania z Internetu przeglądarki innych firm.

### Zawartość

Opcja ta umożliwia rozpoznanie typu oryginalnego dokumentu. Dostępne typy dokumentów to Tekst, Tekst/Zdjęcie lub Zdjęcie. Dla każdego typu zawartości możliwe jest włączenie lub wyłączenie opcji Kolor. Zawartość oryginalnego dokumentu wpływa na jakość i rozmiar wiadomości e-mail.

- Tekst Wybranie tej opcji spowoduje wyróżnienie wyraźnego, czarnego tekstu w wysokiej rozdzielczości na czystym białym tle
- Tekst/Zdjęcie Opcja ta jest używana jeśli oryginałne dokumenty są kombinacją tekstu i grafiki lub zdjęć
- **Zdjęcie** Wybranie tej opcji umożliwi dokładniejsze skanowanie grafiki i zdjęć. W tym przypadku proces skanowania trwa dłużej, ale powstały obraz oddaje pełną dynamikę palety tonów oryginalnego dokumentu. Wpływa to również na zwiększenie ilości zapisywanych danych.
- Kolor Wybranie tej opcji umożliwi określenie typu skanowanego dokumentu i rodzaju pliku wiadomości e-mail. Dokumenty zawierające kolorowe obrazy można skanować i wysyłać za pomocą wiadomości e-mail.

#### Opcje zaawansowane

Dotknięcie tego przycisku umożliwia wyświetlenie ekranu z dostępnymi opcjami Zaawansowane obrazowanie, Zadanie niestandardowe, Dziennik transmisji, Podgląd skanowania, Usuwanie krawędzi oraz Intensywność toneru.

- Zaawansowane obrazowanie Wybranie tej opcji przed kopiowaniem dokumentu umożliwia zmianę ustawień opcji Usuwanie tła, Kontrast, Skanuj całą powierzchnię, Szczegółowość cienia oraz Odbicie lustrzane
- Zadanie niestandardowe (zadanie złożone) Wybranie tej opcji umożliwia wykonanie wielu zadań skanowania jako pojedynczego zadania
- Dziennik transmisji Wybranie tej opcji umożliwia wydruk dziennika transmisji lub dziennika błędów transmisji
- **Podgląd skanowania** Wybranie tej opcji umożliwia wyświetlenie pierwszej strony obrazu przed wysłaniem jej za pomocą wiadomości e-mail. Po zakończeniu procesu skanowania pierwszej strony dokumentu, zadanie skanowania jest wstrzymane i wyświetla się obraz podglądu.

- Usuwanie krawędzi Wybranie tej opcji umożliwi usunięcie rozmazanego obrazu lub informacji znajdujących się przy krawędziach dokumentu. Możliwy jest wybór określonego obszaru usuwania wzdłuż wszystkich krawędzi dokumentu lub obszaru znajdującego się przy danej krawędzi. Wybór opcji Usuwanie krawędzi spowoduje usunięcie wszystkich elementów znajdujących się w wybranym obszarze, pozostawiając puste miejsce na tej części skanu.
- Intensywność Wybranie tej opcji umożliwi dostosowanie poziomu jasności skanowanych obrazów wysyłanych za pomocą wiadomości e-mail.

# Faksowanie

Funkcja faksu umożliwia zeskanowanie materiałów i przesłanie ich faksem do jednego lub wielu odbiorców. W celu wysłania faksu z drukarki można wpisać numer faksu za pomocą klawiatury, użyć numeru skrótu lub skorzystać z książki adresowej.

Uwaga: W celu wstawienia jednosekundowej pauzy w wybieraniu numeru faksu naciśnij przycisk 🛄.

Pauza taka jest oznaczona symbolem przecinka w polu "Faksuj do". Funkcja ta jest przydatna, gdy najpierw należy wybrać linię zewnętrzną.

## Wysyłanie faksu za pomocą panelu operacyjnego drukarki.

1 Załaduj oryginał nadrukiem do góry, krótszą krawędzią do automatycznego podajnika dokumentów lub umieść nadrukiem w dół na szybie skanera.

**Uwaga:** Do automatycznego podajnika dokumentów nie wolno ładować pocztówek, zdjęć, małych przedmiotów, folii, papieru fotograficznego ani cienkich nośników (takich jak wycinki z czasopism). Należy je umieszczać na szybie skanera.

- **2** Jeśli ładujesz dokument do automatycznego podajnika dokumentów, wyreguluj prowadnice papieru.
- 3 Na ekranie głównym dotknij opcji Faks.
- 4 Wprowadź numer faksu lub skrótu przy użyciu ekranu dotykowego lub klawiatury.

W celu dodania odbiorców dotknij przycisku **Następny numer** i wprowadź numer telefonu lub numer skrótu odbiorcy, albo wyszukaj odbiorcę w książce adresowej.

**Uwaga:** Aby wstawić pauzę w wybieraniu numeru faksu, naciśnij przycisk **u**. Pauza w wybieraniu pojawi się w postaci przecinka w polu "Faksuj do:". Funkcja ta jest przydatna, gdy konieczne jest najpierw wybranie linii zewnętrznej.

5 Dotknij opcji Faksuj.

## Używanie skrótów faksu

Skróty faksu działają na takiej samej zasadzie, jak numery szybkiego wybierania w telefonie lub faksie. W przypadku utworzenia stałych miejsc docelowych faksu możliwe jest przypisanie im odpowiednich numerów skrótu. Trwałe miejsca docelowe faksu oraz numery szybkiego wybierania można utworzyć za pomocą łącza Zarządzaj skrótami, które znajduje się na karcie Ustawienia na wbudowanym serwerze WWW. Numer skrótu (1–99999) może być przypisany jednemu lub wielu odbiorcom. Tworząc grupowy skrót faksu z numerem skrótu, można szybko i łatwo wysyłać faks zbiorczy do wszystkich członków grupy.

1 Załaduj oryginał nadrukiem do góry, krótszą krawędzią do automatycznego podajnika dokumentów lub umieść nadrukiem w dół na szybie skanera.

**Uwaga:** Do podajnika ADF nie wolno ładować pocztówek, zdjęć, małych przedmiotów, folii, papieru fotograficznego ani cienkich nośników (takich jak wycinki z czasopism). Należy je umieszczać na szybie skanera.

- **2** Jeśli ładujesz dokument do automatycznego podajnika dokumentów, wyreguluj prowadnice papieru.
- 3 Naciśnij opcję 拥, a następnie za pomocą klawiatury wprowadź numer skrótu.

## Używanie książki adresowej

Uwaga: Jeśli funkcja książki adresowej nie jest włączona, należy skontaktować się z administratorem systemu.

1 Załaduj oryginał nadrukiem do góry, krótszą krawędzią do automatycznego podajnika dokumentów lub umieść nadrukiem w dół na szybie skanera.

**Uwaga:** Do automatycznego podajnika dokumentów nie wolno ładować pocztówek, zdjęć, małych przedmiotów, folii, papieru fotograficznego ani cienkich nośników (takich jak wycinki z czasopism). Należy je umieszczać na szybie skanera.

- 2 Jeśli ładujesz dokument do automatycznego podajnika dokumentów, wyreguluj prowadnice papieru.
- 3 Na ekranie głównym dotknij opcji Faks.
- 4 Dotknij opcji Szukaj w książce adresowej.
- 5 Używając klawiatury wirtualnej, wprowadź całość lub część nazwy użytkownika numeru faksu, którego potrzebujesz. (Nie wyszukuj wielu nazw jednocześnie.)
- 6 Dotknij opcji Szukaj.
- 7 Dotknij nazwy, aby dodać ją do listy "Faksuj do".
- 8 Powtórz czynności 4 do 7, aby dodać kolejne adresy.
- 9 Dotknij opcji Faksuj.

# Informacje o opcjach dotyczących faksu

### Rozmiar oryginału

Wybranie tej opcji spowoduje wyświetlenie ekranu umożliwiającego wybór rozmiaru dokumentów przeznaczonych do wysłania za pomocą faksu.

- Aby wybrać ustawienie "Rozmiar oryginału", dotknij przycisku rozmiaru papieru. Wyświetli się ekran faksu, uwzględniając wybrane ustawienie.
- Jeśli w opcji Rozmiar oryginału wybrano ustawienie Mieszany Letter/Legal, możliwe jest skanowanie oryginalnego dokumentu zawierającego strony o różnych rozmiarach.
- Jeśli w opcji "Rozmiar oryginału" wybrano ustawienie Automatyczne wykrywanie rozmiaru, skaner automatycznie wykryje rozmiar oryginalnego dokumentu.

### Zawartość

Opcja ta umożliwia drukarce rozpoznanie typu oryginalnego dokumentu. Dostępne są opcje Tekst, Tekst/Zdjęcie lub Zdjęcie. Dla każdego typu zawartości możliwe jest włączenie lub wyłączenie opcji Kolor. Zawartość oryginalnego dokumentu wpływa na jakość i rozmiar obrazu powstałego w procesie skanowania.

- **Tekst** Opcja ta spowoduje wyróżnienie wyraźnego, czarnego tekstu w wysokiej rozdzielczości na czystym, białym tle
- Tekst/Zdjęcie Opcja ta jest używana, jeśli oryginalne dokumenty są kombinacją tekstu i grafiki lub zdjęć
- **Zdjęcie** Opcja ta umożliwi dokładniejsze skanowanie grafiki i zdjęć. W takim przypadku proces skanowania trwa dłużej, ale jego efekt oddaje pełną dynamikę palety tonów oryginalnego dokumentu. Wpływa to również na zwiększenie ilości zapisywanych danych.
- Kolor Wybranie tej opcji umożliwi określenie typu skanowanego dokumentu i wysyłanego faksu. Kolorowe dokumenty mogą być skanowane i wysyłane do miejsca docelowego faksu.

#### Strony (dupleks)

Opcja ta dostarcza drukarce informacji czy oryginalny dokument jest dokumentem drukowanym jednostronnie czy dwustronnie. Pozwala to określić części, które mają zostać zeskanowane i zawarte w dokumencie wysyłanym za pomocą faksu.

### Rozdzielczość

Opcja ta umożliwia zwiększenie dokładności procesu skanowania oryginalnego dokumentu, który zostanie wysłany za pomocą faksu. W przypadku konieczności wysłania faksem zdjęcia, rysunku zawierającego cienkie linie lub dokumentu o bardzo małym druku należy zwiększyć wartość opcji Rozdzielczość. Użycie tej opcji zwiększy czas skanowania dokumentu oraz jakość kopii wysyłanej za pomocą faksu.

- Standardowa ta opcja rozdzielczości jest odpowiednia dla większości dokumentów.
- Wysoka użycie tej opcji zalecane jest w przypadku dokumentów o małym druku.
- Bardzo wysoka użycie tej opcji zalecane jest w przypadku dokumentów zawierających większą ilość szczegółów.
- Najwyższa użycie tej opcji zalecane jest w przypadku dokumentów zawierających obrazy lub zdjęcia.

#### Intensywność

Opcja ta umożliwia dostosowanie poziomu jasności faksu w porównaniu z poziomem jasności oryginalnego dokumentu.

#### Opcje zaawansowane

Dotknięcie tego przycisku umożliwia wyświetlenie ekranu z dostępnymi opcjami Opóźnione wysyłanie, Zaawansowane obrazowanie, Zadanie niestandardowe, Dziennik transmisji, Podgląd skanowania, Usuwanie krawędzi oraz Zaawansowany dupleks.

Opóźnione wysyłanie — Wybranie tej opcji umożliwia wysłanie faksu w późniejszym czasie. Po wybraniu funkcji faksu, dotknij opcji Opóźnione wysyłanie, wprowadź godzinę i datę wysłania faksu, a następnie dotknij opcji Gotowe. Opcja ta jest wyjątkowo przydatna w przypadku wysyłania informacji na linie faksu niedostępne w konkretnych godzinach lub w przypadku korzystania z tańszych połączeń faksowych dostępnych w wyznaczonym czasie.

**Uwaga:** Jeśli drukarka jest wyłączona, a w tym czasie zaplanowano wysłanie faksu, zostanie on wysłany po ponownym włączeniu urządzenia.

- Zaawansowane obrazowanie Wybranie tej opcji przed faksowaniem dokumentu umożliwia zmianę ustawień opcji Usuwanie tła, Kontrast, Skanuj całą powierzchnię, Szczegółowość cienia oraz Odbicie lustrzane
- Zadanie niestandardowe (zadanie złożone) Wybranie tej opcji umożliwia wykonanie wielu zadań skanowania jako pojedynczego zadania
- Dziennik transmisji Wybranie tej opcji umożliwia wydruk dziennika transmisji lub dziennika błędów transmisji
- Podgląd skanowania Wybranie tej opcji umożliwia wyświetlenie obrazu przed wysłaniem ich faksem. Po zakończeniu procesu skanowania pierwszej strony dokumentu, zadanie skanowania zostanie wstrzymane i wyświetli się obraz podglądu.
- Usuwanie krawędzi Wybranie tej opcji umożliwi usunięcie rozmazanego obrazu lub informacji znajdujących się przy krawędziach dokumentu. Możliwy jest wybór określonego obszaru usuwania wzdłuż wszystkich krawędzi dokumentu lub obszaru znajdującego się przy danej krawędzi. Wybór opcji Usuwanie krawędzi spowoduje usunięcie wszystkich elementów znajdujących się w wybranym obszarze, pozostawiając puste miejsce na tej części skanu.
- Zaawansowany dupleks Wybranie tej opcji umożliwia sprawdzenie ilości stron arkusza oryginalnego dokumentu, jego orientacji oraz czy dokument jest składany wzdłuż dłuższej czy krótszej krawędzi.

Uwaga: Niektóre opcje zaawansowanego dupleksu mogą nie być dostępne we wszystkich modelach drukarek.

# FTP

Skaner umożliwia skanowanie dokumentów bezpośrednio na serwer FTP. Dokumenty można skanować na jeden adres FTP w danym momencie.

## Skanowanie z wysłaniem na adres FTP przy użyciu klawiatury

1 Załaduj oryginał nadrukiem do góry, krótszą krawędzią do podajnika ADF lub nadrukiem w dół na szybę skanera.

**Uwaga:** Do podajnika ADF nie wolno ładować pocztówek, zdjęć, małych przedmiotów, folii, papieru fotograficznego ani cienkich nośników (takich jak wycinki z czasopism). Należy je umieszczać na szybie skanera.

- 2 Jeśli ładujesz dokument do podajnika ADF, dostosuj prowadnice papieru.
- 3 Na ekranie głównym dotknij opcji FTP.
- 4 Wprowadź adres FTP.
- 5 Dotknij przycisku Wyślij.

### Skanowanie z wysłaniem na adres FTP przy użyciu numeru skrótu

1 Załaduj oryginał nadrukiem do góry, krótszą krawędzią do automatycznego podajnika dokumentów lub umieść nadrukiem w dół na szybie skanera.

**Uwaga:** Do automatycznego podajnika dokumentów nie wolno ładować pocztówek, zdjęć, małych przedmiotów, folii, papieru fotograficznego ani cienkich nośników (takich jak wycinki z czasopism). Należy je umieszczać na szybie skanera.

- 2 Jeśli ładujesz dokument do automatycznego podajnika dokumentów, wyreguluj prowadnice papieru.
- 3 Naciśnij przycisk #, a następnie wprowadź numer skrótu do miejsca docelowego FTP.
- 4 Dotknij opcji Wyślij.

### Skanowanie z wysłaniem na adres FTP przy użyciu książki adresowej

1 Załaduj oryginał nadrukiem do góry, krótszą krawędzią do podajnika ADF lub nadrukiem w dół na szybę skanera.

**Uwaga:** Do podajnika ADF nie wolno ładować pocztówek, zdjęć, małych przedmiotów, folii, papieru fotograficznego ani cienkich nośników (takich jak wycinki z czasopism). Należy je umieszczać na szybie skanera.

- **2** Jeśli ładujesz dokument do podajnika ADF, dostosuj prowadnice papieru.
- 3 Na ekranie głównym dotknij opcji FTP.
- 4 Dotknij przycisku Szukaj w książce adresowej.
- 5 Wpisz wyszukiwaną nazwę lub jej część, a następnie dotknij przycisku Szukaj.
- 6 Dotknij nazwy, którą chcesz dodać w polu Do:.
- 7 Dotknij przycisku Wyślij.

## Informacje o opcjach dotyczących FTP

### Rozmiar oryginału

Wybranie tej opcji spowoduje wyświetlenie ekranu umożliwiającego wybór rozmiaru dokumentów przeznaczonych do kopiowania.

- Aby wybrać ustawienie "Rozmiar oryginału", dotknij przycisku rozmiaru papieru. Wyświetli się ekran FTP, uwzględniając wybrane ustawienie.
- Jeśli w opcji "Rozmiar oryginału" wybrano ustawienie Mieszany Letter/Legal, możliwe jest skanowanie oryginalnego dokumentu zawierającego strony o różnych rozmiarach.
- Jeśli w opcji "Rozmiar oryginału" wybrano ustawienie Automatyczne wykrywanie rozmiaru, skaner automatycznie wykryje rozmiar oryginalnego dokumentu.

### Strony (dupleks)

Opcja ta dostarcza drukarce informacji czy oryginalny dokument jest dokumentem drukowanym jednostronnie czy dwustronnie. Pozwala to określić części, które mają zostać zeskanowane i zawarte w dokumencie.

### Orientacja

Opcja ta umożliwia drukarce rozpoznanie pionowej lub poziomej orientacji oryginalnego dokumentu, a następnie zmianę ustawień opcji Strony i Skład, aby były zgodne z orientacją oryginału.

### Skład

Opcja ta dostarcza drukarce informacji, czy oryginalny dokument jest składany wzdłuż dłuższej czy krótszej krawędzi.

### Rozdzielczość

Opcja ta umożliwia dostosowanie jakości wydruku danego pliku. Zwiększenie rozdzielczości obrazu powstałego w procesie skanowania powoduje zwiększenie rozmiaru pliku oraz czasu skanowania oryginalnego dokumentu. Aby zmniejszyć rozmiar pliku, należy zmniejszyć rozdzielczość obrazu.

### Wyślij jako

Opcja ta umożliwia wybór formatu wyjściowego (PDF, TIFF, JPG lub XPS) dla obrazu powstałego w procesie skanowania.

- **PDF** Wybranie tej opcji spowoduje utworzenie pojedynczego pliku wielostronicowego w formacie odczytywanym przez program Adobe Reader. Program Adobe Reader można pobrać bezpłatnie ze strony internetowej www.adobe.com.
- **Bezpieczny PDF** Wybranie tej opcji spowoduje utworzenie zaszyfrowanego pliku PDF, który chroni zawartość pliku przed nieupoważnionym dostępem.
- **TIFF** Wybranie tej opcji spowoduje utworzenie wielu plików lub pojedynczego pliku. Jeśli opcja Wielostronicowy format TIFF w menu Ustawienia wbudowanego serwera WWW jest wyłączona, opcja TIFF powoduje zapisanie każdej strony jako oddzielnego pliku. Rozmiar tego pliku jest zazwyczaj większy niż rozmiar odpowiadającego mu pliku w formacie JPEG.
- **JPEG** Wybranie tej opcji spowoduje utworzenie i dołączenie oddzielnego pliku dla każdej strony oryginalnego dokumentu. Format tego pliku jest odczytywany przez większość przeglądarek internetowych i programów graficznych.
- **XPS** Wybranie tej opcji spowoduje utworzenie pojedynczego pliku XPS zawierającego wiele stron. Format tego pliku jest odczytywany przez przeglądarkę zintegrowaną z w programem Internet Explorer przy użyciu platformy .NET Framework lub też przez dostępne do pobrania z Internetu przeglądarki innych firm.

### Zawartość

Opcja ta umożliwia drukarce rozpoznanie typu oryginalnego dokumentu. Dostępne typy dokumentów to Tekst, Tekst/Zdjęcie lub Zdjęcie. Dla każdego typu zawartości możliwe jest włączenie lub wyłączenie opcji Kolor. Zawartość oryginalnego dokumentu wpływa na jakość i rozmiar pliku FTP.

- **Tekst** Opcja ta spowoduje wyróżnienie wyraźnego, czarnego tekstu w wysokiej rozdzielczości na czystym, białym tle
- Tekst/Zdjęcie Opcja ta jest używana, jeśli oryginalne dokumenty są kombinacją tekstu i grafiki lub zdjęć
- **Zdjęcie** Opcja ta umożliwi dokładniejsze skanowanie grafiki i zdjęć. W takim przypadku proces skanowania trwa dłużej, ale jego efekt oddaje pełną dynamikę palety tonów oryginalnego dokumentu. Wpływa to również na zwiększenie ilości zapisywanych danych.
- Kolor Wybranie tej opcji umożliwi określenie typu skanowanego dokumentu i rodzaju pliku FTP. Kolorowe dokumenty mogą być skanowane i przesyłane na adres FTP, do komputera, na adres e-mail lub do drukarki.

#### Opcje zaawansowane

Dotknięcie tego przycisku umożliwia wyświetlenie ekranu z dostępnymi opcjami Zaawansowane obrazowanie, Zadanie niestandardowe, Dziennik transmisji, Podgląd skanowania, Usuwanie krawędzi oraz Intensywność toneru.

- Zaawansowane obrazowanie Wybranie tej opcji przed skanowaniem dokumentu umożliwia zmianę ustawień opcji Usuwanie tła, Kontrast, Skanuj całą powierzchnię, Szczegółowość cienia oraz Odbicie lustrzane
- Zadanie niestandardowe (zadanie złożone) Wybranie tej opcji umożliwia wykonanie wielu zadań skanowania jako pojedynczego zadania
- Dziennik transmisji Wybranie tej opcji umożliwia wydruk dziennika transmisji lub dziennika błędów transmisji
- **Podgląd skanowania** Wybranie tej opcji umożliwia wyświetlenie pierwszej strony obrazu przed umieszczeniem jej w pliku FTP. Po zakończeniu procesu skanowania pierwszej strony dokumentu, zadanie skanowania jest wstrzymane i wyświetla się obraz podglądu.
- Usuwanie krawędzi Wybranie tej opcji umożliwi usunięcie rozmazanego obrazu lub informacji znajdujących się przy krawędziach dokumentu. Możliwy jest wybór określonego obszaru usuwania wzdłuż wszystkich krawędzi dokumentu lub obszaru znajdującego się przy danej krawędzi. Wybór opcji Usuwanie krawędzi spowoduje usunięcie wszystkich elementów znajdujących się w wybranym obszarze, pozostawiając puste miejsce na tej części skanu.
- Intensywność toneru Wybranie tej opcji umożliwia dostosowanie poziomu jasności obrazu powstałego w procesie skanowania.

# Usuwanie defektów wydruków

## Pomiary powtarzających się błędów wydruku

Dopasuj zestaw powtarzających się defektów wydruku do oznaczeń na jednej z pionowych linii. Ta linia, która najlepiej pasuje do defektów wydruku, określa, który z elementów jest przyczyną błędu.

| Wymień wałki ładujące | Wymień wałek przenoszący | Wymień kase | tę z tonerem | Wymień      | nag | rzewnicę    |
|-----------------------|--------------------------|-------------|--------------|-------------|-----|-------------|
| 28,3 mm               | 51,7 mm                  | 47,8 mm lui | b 96,8 mm    | 88,0 mm     | lub | 95,2 mm     |
| (1,11 cala)           | (2,04 cala)              | (1,88 cala) | (3,81 cala)  | (3,46 cala) |     | (3,75 cala) |
|                       |                          |             |              |             | -   |             |
|                       |                          |             |              |             |     |             |
|                       |                          |             |              |             |     |             |
|                       |                          |             |              |             |     |             |
|                       |                          |             |              |             |     |             |
|                       |                          |             |              |             |     |             |
|                       |                          |             |              |             |     |             |
|                       |                          |             |              |             |     |             |
|                       |                          |             |              |             |     |             |
|                       |                          |             |              |             |     |             |
|                       |                          |             |              |             |     |             |
|                       |                          |             |              |             |     |             |
|                       |                          |             |              |             |     |             |
|                       |                          |             |              | <b>i</b>    | -   |             |
|                       |                          |             |              |             |     |             |

# Materiały eksploatacyjne

Gdy zostanie wyświetlony komunikat o małej ilości toneru, należy zamówić nową kasetę drukującą.

Po pierwszym pojawieniu się tego komunikatu można jeszcze wydrukować ograniczoną liczbę stron, ale najlepiej mieć przygotowaną nową kasetę na wypadek wyczerpania się toneru w starej.

**Uwaga:** Aby maksymalnie zwiększyć wydajność nowej kasety drukującej, należy nią delikatnie potrząsnąć przed zainstalowaniem w drukarce.

W poniższych tabelach podano numery katalogowe, które należy podawać przy zamawianiu materiałów eksploatacyjnych.

## Zamawianie naboi drukujących

Gdy pojawi się komunikat **88 Niski poziom atramentu w kasecie drukującej** lub druk stanie się zbyt jasny, można przedłużyć okres eksploatacji kasety drukującej:

- 1 Wyjmij kasetę drukującą.
- 2 Kilkakrotnie, mocno potrząśnij kasetą na boki, do przodu i do tyłu, aby rozprowadzić pozostały toner.

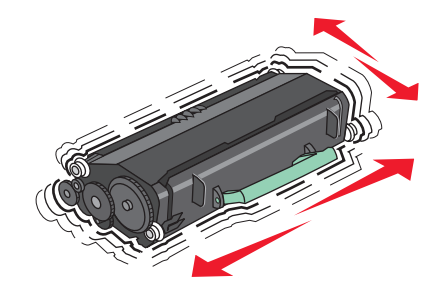

**3** Włóż kasetę z powrotem do drukarki i kontynuuj drukowanie.

**Uwaga:** Czynności te można powtarzać wielokrotnie, dopóki nie okaże się, że mimo ich zastosowania wydruk pozostaje zbyt jasny. Wtedy należy wymienić kasetę z tonerem.

#### Zalecane naboje drukujące i ich numery katalogowe

| Nazwa elementu                                                      | Zwrotna kaseta drukująca firmy Lexmark | Kaseta zwykła |  |
|---------------------------------------------------------------------|----------------------------------------|---------------|--|
| Do użytku w USA i Kanadzie                                          |                                        |               |  |
| Kaseta drukująca                                                    | X651A11A                               | X651A21A      |  |
| Kaseta drukująca o wysokiej wydajności                              | X651H11A                               | X651H21A      |  |
| Kaseta drukująca o bardzo wysokiej wydajności                       | X654X11A                               | X654X21A      |  |
| Wysokowydajna zwrotna kaseta drukująca do<br>drukowania etykiet     | X651H04A                               | Nie dotyczy   |  |
| Bardzo wysokowydajna zwrotna kaseta drukująca do drukowania etykiet | X654X04A                               | Nie dotyczy   |  |
| Europa, Afryka i Bliski Wschód                                      |                                        |               |  |
| Kaseta drukująca                                                    | X651A21E                               | X651A11E      |  |
| Kaseta drukująca o wysokiej wydajności                              | X651H21E                               | X651H11E      |  |
| Kaseta drukująca o bardzo wysokiej wydajności                       | X654X21E                               | X654X11E      |  |

Strona 19 z 20

| Nazwa elementu                                                      | Zwrotna kaseta drukująca firmy Lexmark | Kaseta zwykła |
|---------------------------------------------------------------------|----------------------------------------|---------------|
| Wysokowydajna zwrotna kaseta drukująca do<br>drukowania etykiet     | X651H04E                               | Nie dotyczy   |
| Bardzo wysokowydajna zwrotna kaseta drukująca do drukowania etykiet | X654X04E                               | Nie dotyczy   |
| Azja i Pacyfik, w tym Australia i Nowa Zelandia                     |                                        |               |
| Kaseta drukująca                                                    | X651A21P                               | X651A11P      |
| Kaseta drukująca o wysokiej wydajności                              | X651H21P                               | X651H11P      |
| Kaseta drukująca o bardzo wysokiej wydajności                       | X654X21P                               | X654X11P      |
| Wysokowydajna zwrotna kaseta drukująca do drukowania etykiet        | X651H04P                               | Nie dotyczy   |
| Bardzo wysokowydajna zwrotna kaseta drukująca do drukowania etykiet | X654X04P                               | Nie dotyczy   |
| Ameryka Łacińska                                                    |                                        |               |
| Kaseta drukująca                                                    | X651A21L                               | X651A11L      |
| Kaseta drukująca o wysokiej wydajności                              | X651H21L                               | X651H11L      |
| Kaseta drukująca o bardzo wysokiej wydajności                       | X654X21L                               | X654X11L      |
| Wysokowydajna zwrotna kaseta drukująca do<br>drukowania etykiet     | X651H04L                               | Nie dotyczy   |
| Bardzo wysokowydajna zwrotna kaseta drukująca do drukowania etykiet | X654X04L                               | Nie dotyczy   |

### Zamawianie zestawu konserwacyjnego

Po wyświetleniu komunikatu **80 Routine maintenance needed** (Niezbędna procedura konserwacyjna), należy zamówić zestaw konserwacyjny. Zestaw konserwacyjny zawiera wszystkie elementy niezbędne do wymiany wałków odbierających, wałka ładującego i przenoszącego oraz nagrzewnicy.

#### Uwagi:

- Stosowanie niektórych rodzajów papieru może spowodować konieczność częstszej wymiany elementów wchodzących w skład zestawu konserwacyjnego. Wałek ładujący i wałek przenoszący oraz wałki odbierające mogą w razie potrzeby być zamawiane i wymieniane pojedynczo.
- Aby sprawdzić typ nagrzewnicy (T1 lub T2) zainstalowany w drukarce, należy wyjąć kasetę drukującą i zobaczyć etykietę znajdującą się na nagrzewnicy.

| Nazwa elementu       | Numer katalogowy                     |
|----------------------|--------------------------------------|
| Zestaw konserwacyjny | 40X4723 (nagrzewnica typu T1, 100 V) |
|                      | 40X4724 (nagrzewnica typu T1, 110 V) |
|                      | 40X4765 (nagrzewnica typu T1, 220 V) |
|                      | 40X4766 (nagrzewnica typu T2, 100 V) |
|                      | 40X4767 (nagrzewnica typu T2, 110 V) |
|                      | 40X4768 (nagrzewnica typu T2, 220 V) |

### Zamawianie zestawów konserwacyjnych podajnika ADF

Zestaw konserwacyjny podajnika ADF zawiera wszystkie elementy niezbędne do wymiany mechanizmu pobierania ADF oraz wałka separatora ADF.

Numer katalogowy zestawu konserwacyjnego dla danej drukarki można znaleźć w poniższej tabeli.

| Nazwa elementu                     | Numer katalogowy |
|------------------------------------|------------------|
| Zestaw konserwacyjny podajnika ADF | 40X4769          |

### Zamawianie kaset zszywek

Gdy zostanie wyświetlony komunikat Mało zszywek lub Brak zszywek, należy zamówić określoną kasetę zszywek.

Więcej informacji można znaleźć na ilustracjach znajdujących się po wewnętrznej stronie drzwiczek dostępu do zszywacza.

| Nazwa elementu              | Numer katalogowy |
|-----------------------------|------------------|
| Zestaw trzech kaset zszywek | 25A0013          |